前言

因應水污染防治措施及檢測 申報管理辦法第10條第4項, 營建工地逕流廢水削減計畫 自指定之日(4/10)起,應採 網路傳輸方式辦理,爰提供 線上傳輸功能。

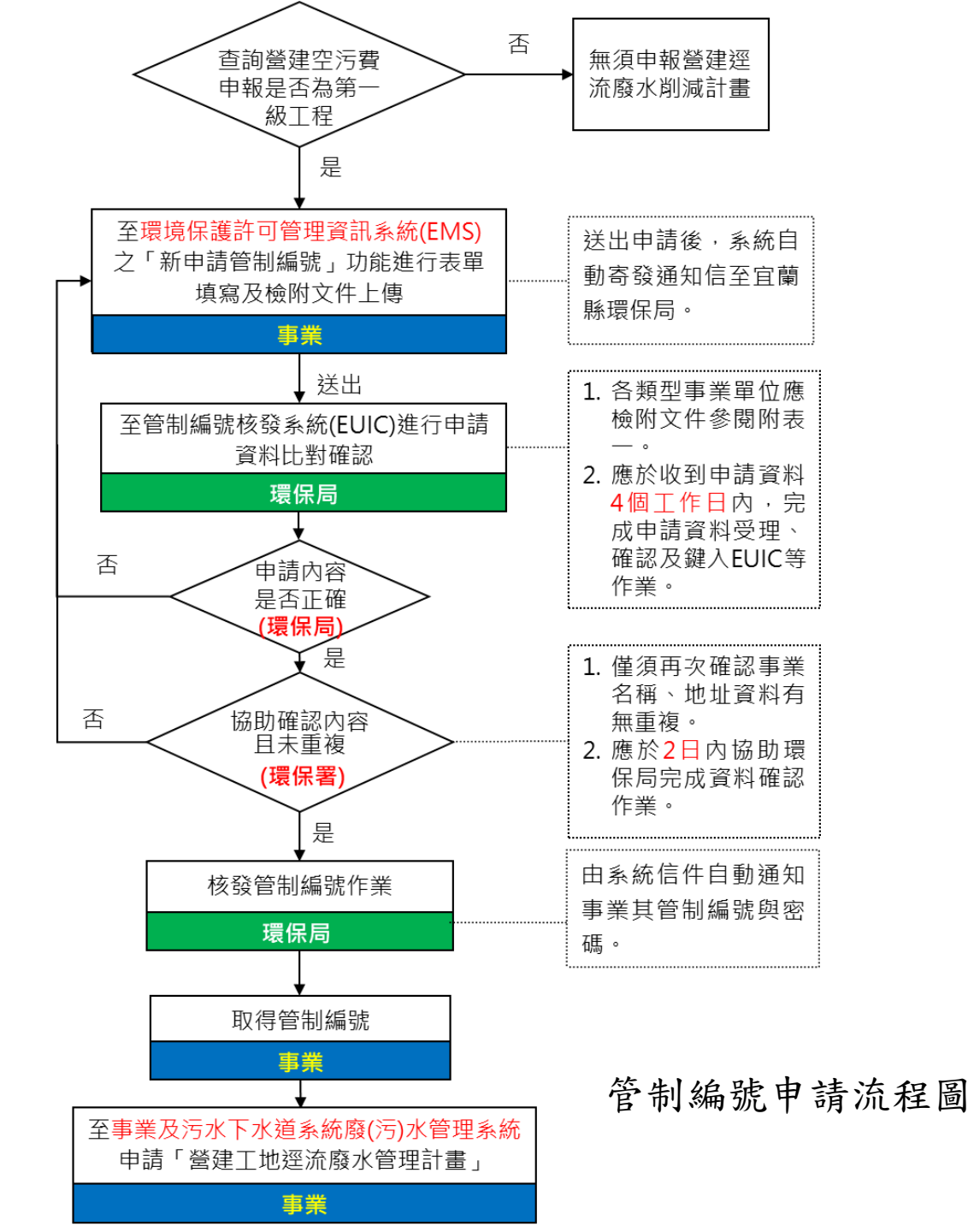

## <u>宜蘭縣營建工程空氣污染防制費申報平台</u> http://cpapc.ilepb.gov.tw/YL\_EPD/Default.aspx

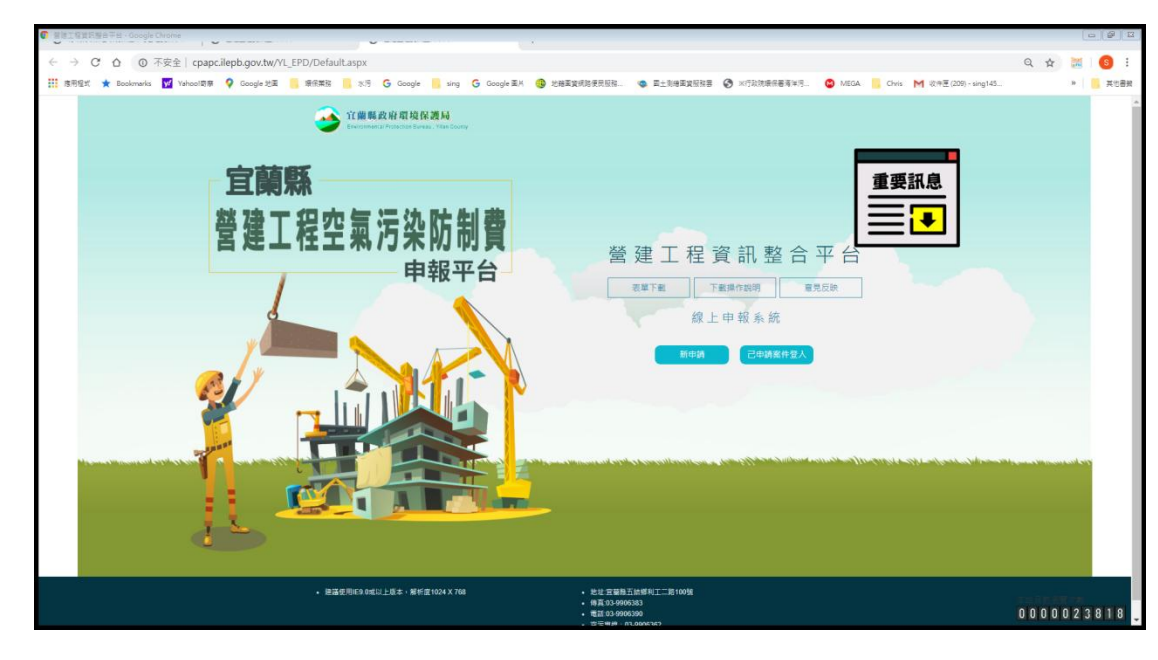

### 查詢是否為第一級營建工程

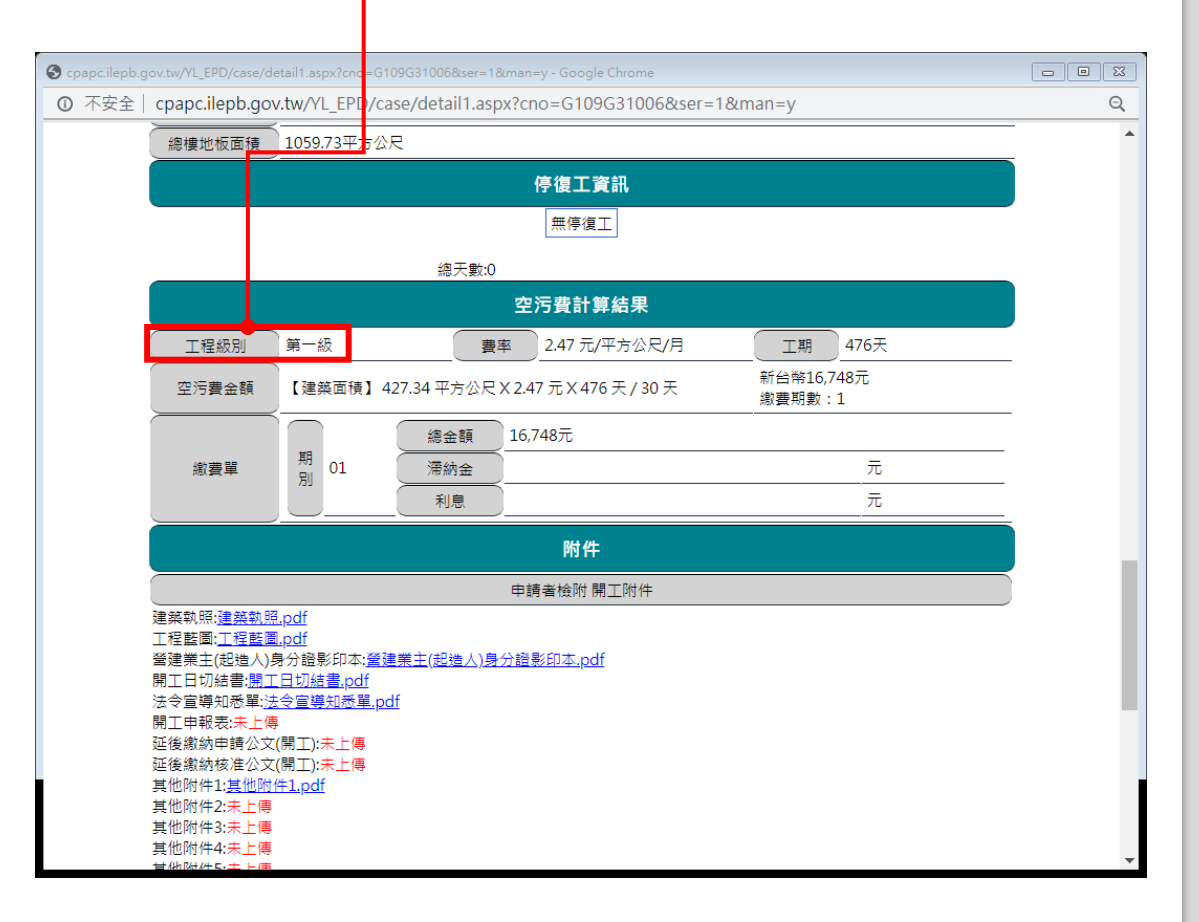

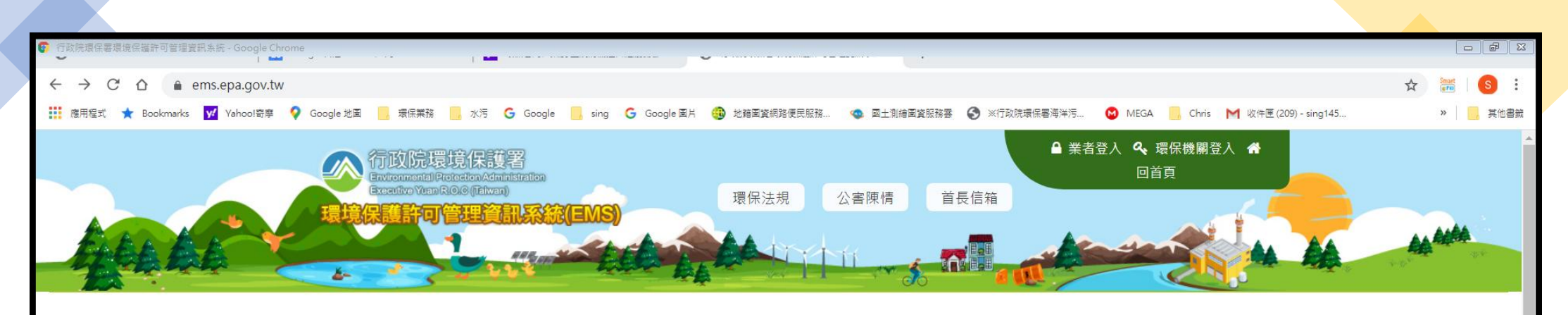

最新消息NEWS

#### **E** 2020-03-12

水系統於109.04.01第一梯次新舊系統功能移轉(範圍:營建工地削減計畫、專 責設置、復工(業)、試驗計畫),並於109.03.28(六)~03.29(日)停機。(另開新 視窗)

#### **E 2020-02-17**

環境保護許可管理資訊系統行動應用程式(EMS行動APP)更新版本,請重新下 載使用(另開新視窗)

#### **E 2020-01-02**

北部地區GSN網路於109年1月2日(四)17時起至18時30分進行電路改接,作業期間EMS及IWR&MS將會有間歇性中斷服務情形。(另開新視窗)

#### **E 2019-12-06**

固定源系統於108/12/17~108/12/18日暫停服務(另開新視窗)

## <u>環保署環境保護許可管理資訊系統(EMS)</u> https://ems.epa.gov.tw/

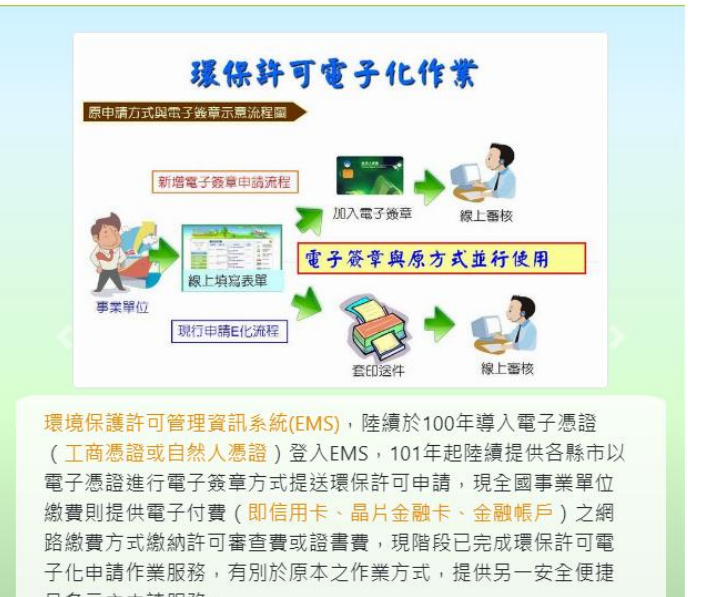

焦點訊息Messages

且多元之申請服務。

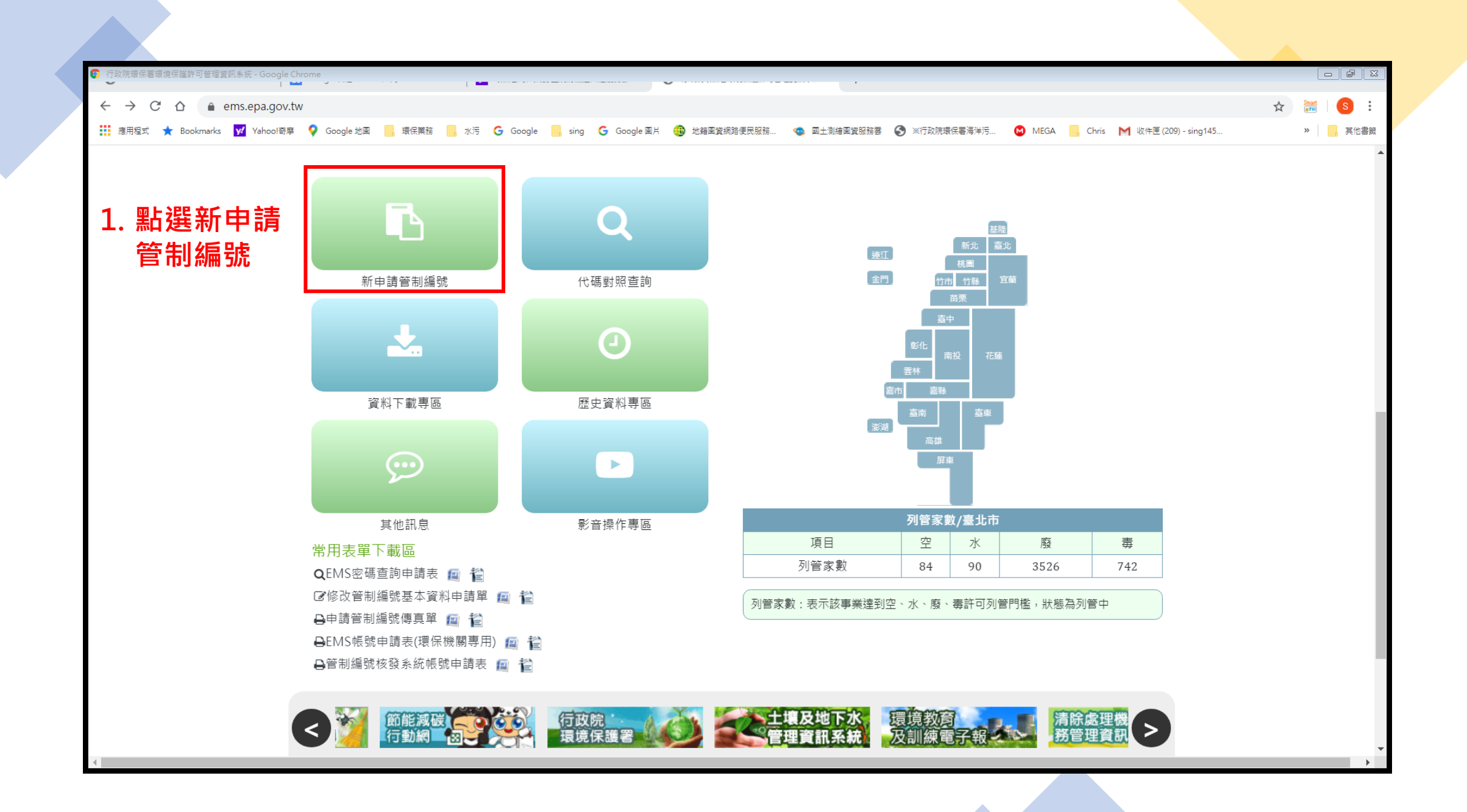

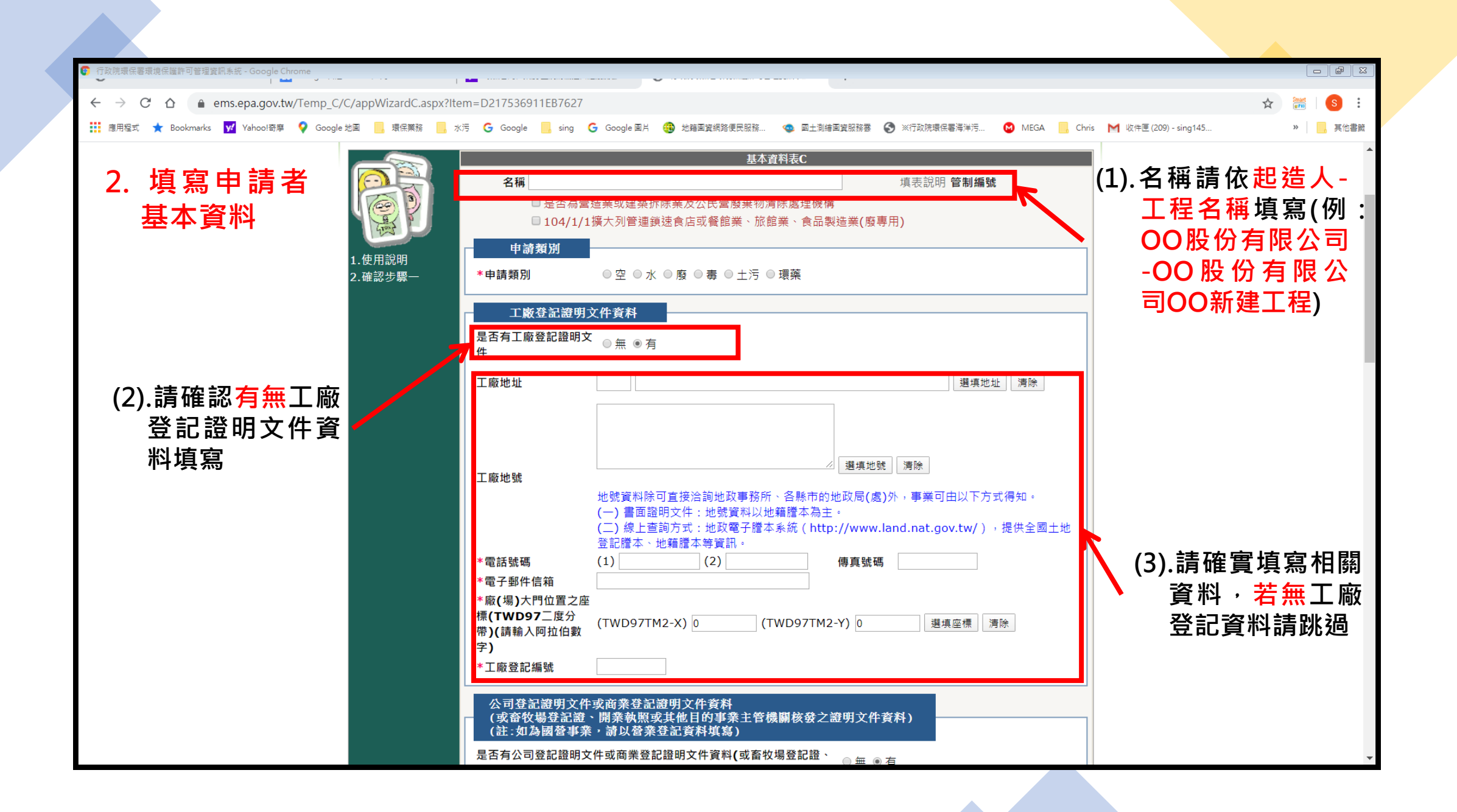

| <ul> <li>(1).請確實填寫相關<br/>資料,若無商業登記費不能,就是以該人物。</li> <li>(1).請確實填寫相關<br/>資料,若無商業登記費不能,就是以該人物。</li> <li>(1).請確實填寫相關<br/>資料,若無商<br/>業登記資料請<br/>就過(起造人為<br/>自然人公司或<br/>商業統一編號<br/>請填八個零)</li> <li>(1).請確實」</li> </ul>                                                                                                    | 「 行政院環保蓄環境保護許可管理資訊系統 - Google Chrome                                  |                                                                                                    |                    |
|----------------------------------------------------------------------------------------------------|-----------------------------------------------------------------------|----------------------------------------------------------------------------------------------------|--------------------|
| <ul> <li>(4).請確認有無商業登記證明文件資料</li> <li>(7).請確實填寫相關<br/>資料,若無商業登記資料請<br/>脱過(起造人為<br/>自然人公司或<br/>商業統一編號<br/>請填八個零)</li> <li>(7).請確實填寫相關<br/>資料,若無商業登記資料請<br/>別通過(起進人為<br/>自然人公司或<br/>商業統一編號</li> </ul>                                                                                                    | $\epsilon \rightarrow C \Delta$ a ems.epa.gov.tw/Temp_C/C/appWizardC. | aspx?ltem=D217536911EB7627                                                                                                    | 🖈 👬 S              |
| (7).請確實填寫相關<br>資料, 若無商<br>業登記資料請<br>跳過(起造人為<br>自然人公司或<br>商業統一編號<br>請填八個零)     (6).請依商業登記證<br>明文件資料填寫       (7).請確實填寫相關<br>資料, 若無商<br>業登記資料請<br>跳過(起造人為<br>自然人公司或<br>商業統一編號<br>請填八個零)     (1)(1)(1)(1)(1)(1)(1)(1)(1)(1)(1)(1)(1)(                                                                                                    | (4).請確認 <u>有無</u> 商業登<br>記證明文件資料                                      | 3/5       Google       sng       Google 國名       通 把编盘算器器使民服務       ● 副王铜编盘复张器器       ● XftxR据保备等等方       ● MEGA       Chris       ● Wer# 2         Wit (30/C/T/IIIIIIIIIIIIIIIIIIIIIIIIIIIIIIIIII             | U9) - sing145      |
| (7).請確實填寫相關<br>資料,若無商<br>業登記資料請<br>跳過(起造人為<br>自然人公司或<br>商業統一編號<br>請填八個零) 第继號 ##地號 ##地號 ##地號 ##地號 ##地號 ##地號 ##地號 ##地號 ##地號 ##地號 ##地號 ##地號 ##地號 ##世號 ### ### ##地號 ##地號 ##地號 ##地號 ##地號 ##地號 ##地號 ##地號 ##地號 ##地號 ##地號 ##地號 ##地號 ##地號 ##地號 ##地號 ##地號 ##地號 ##地號 ##地號 ### ### ### ### ### ### ### ### ### ### ### ### ### ### ### ### ### ### ### ### ### #### #### #### #### #### #### #### #### #### #### #### #### #### #### #### #### #### #### #### #### #### #### #### #### #### #### #### #### #### #### #### ##### ##### #### ##### #### #### #### #### #### ##### #### #### ##### #### #### #### #### #### #### ##### ##### #### #### #### #### ##### ##### ##### ##### ##### #### ##### ##### ##### ##### #### ################################## |                                                                       | 開業執照或其他目的事業主管機關核發之證明文件資料)<br>事業地址<br>[1]<br>[1]<br>[2]<br>[3]<br>[3]<br>[3]<br>[3]<br>[3]<br>[3]<br>[3]<br>[3]<br>[3]<br>[3                                                                                    | 請依商業登記證<br>明文件資料填寫 |
| 亲 登 記 資 料 請     路過(起 造 人 為     自然 人 公 司 或     自然 人 公 司 或     商業 統 一 編 號     請填八個零)       留 「 10000000000000000000000000000000                                                                                                    | (7).請確實填寫相關<br>資料 · 若 無 商                                             | 事業地號       選填地號 清除         地號資料除可直接洽詢地政事務所、各懸市的地政局(處)外,事業可由以下方式得知。         (一)書面證明文件:地號資料以地籍謄本為主。         (二)線上查詢方式:地政電子謄本系統(http://www.land.nat.gov.tw/),提供全國土地         豆能腐平等更訊。         (1)         豆能腐平等更訊。 |                    |
| 請填八個零)<br>實際廠(場)資料<br>◎ 同工廠登記證明文件地址<br>實際廠(場)資料地址 *實際廠(場)資料必填(若無設立工廠請填寫公司資料)<br>◎ 清空實際廠(場)資料                                                                                                    | 業登記資料請<br>跳過(起造人為 →→→→→<br>自然人公司或<br>商業統一編號                           | *電品號碼 (1) (2) 博具號碼<br>*電子郵件信箱<br>*事業大門位置之座標<br>(TWD97二度分帶) (TWD97TM2-X) 0 (TWD97TM2-Y) 0 選填座標 清除<br>(請輸入阿拉伯數字)<br>*公司或商業統一編號                                                                                   |                    |
|                                                                                                    | 請填八個零)                                                                | 實際廠(場)資料 ◎ 同工廠登記證明文件地址 實際廠(場)地址 ◎ 同公司登記證明文件資料地址 *實際廠(場)資料必填(若無設立工廠請填寫公司資料) ◎ 清空實際廠(場)資料                                                                                                    |                    |

| ⑦ 行政院環保審環境保護許可管理資訊条統 - Google Chrome               |                                                                                                    | - F                                              |
|----------------------------------------------------|----------------------------------------------------------------------------------------------------|--------------------------------------------------|
| ← → C △                                            | Item=D217536911EB7627                                                                                                    | 🖈 🚟 🛛 S                                          |
| 🏭 應用程式 ★ Bookmarks 📝 Yahoo!寄寧 ♀ Google 地圖 📙 環保業務 📙 | 水污 🔓 Google 📙 sing 🧲 Google 国片 🤫 地籍圖資網路便民服務 🤹 國土測繪圖資服務要 📎 ※行政院環保署海洋污 😢 MEGA 📒 Ch                                                                             | ris 🔰 收件匣 (209) - sing145 » 📔 其他書                |
| (8).請圈選同公司<br>登記證明文件<br>資料地址                       | *事業大門位置之座標<br>(TWD97_度分帶) (TWD97TM2-X) 0 (TWD97TM2-Y) 0 選填座標 清除<br>(請輸入阿拉伯數字)<br>*公司或商業統一編號<br>宜際廠(場)資料<br>◎ 同工廠登記證明文件資料地址 *實際廠(場)資料必填 (若無設立工廠請填寫公司資料)       |                                                  |
|                                                    | <ul> <li>▶清空實際廠(場)資料</li> <li>實際廠(場)地址</li> <li>選填地址</li> <li>湧除</li> </ul>                                                                                  | (9).請填寫 <mark>實際</mark> 施<br>工工地地號               |
| (10).請確實填寫工<br>地相關資料                               | 實際廠(場)地號       選填地號        遊號資料隊可直接洽詢地以事務所、各縣市的地以局(處)外,事業可田以下方式得知。       (一)書面證明文件:地號資料以地籍謄本為主。       (二)線上查詢方式:地政電子謄本系統(http://www.land.nat.gov.tw/),提供全國土地 |                                                  |
|                                                    | *電話號碼     (1)     (2)     傳真號碼       *電子郵件信箱     (請填入電子信箱,管制編號申請通過後系統將自動發送信件通知業者)       *實際廠(場)大門价置                                                          |                                                  |
|                                                    | 之座標(TWD97_度<br>分帶)(請輸入阿拉伯數<br>字)                                                                                                    | (11).請確認本案 <del>是</del><br>否為環境影響<br><sup></sup> |
|                                                    |                                                                                                    |                                                  |
|                                                    | 具具入資料       工廠登記證明文件負責人       *a.工廠登記證明文件       *b 職 紙                                                                                                    |                                                  |

| ◎ 行政院環保署環境保護許可管理資訊系統 - Google Chrome                                        |                                                                                                    |                              |
|-----------------------------------------------------------------------------|----------------------------------------------------------------------------------------------------|------------------------------|
| $\leftarrow \rightarrow C$ $\land$ ems epa gov tw/Temp C/C/appWizardC aspx? | tem=D217536911FB7627                                                                                                    | ÷ 🚟 🖪 :                      |
|                                                                             |                                                                                                    | - sing145 》 I 其他書辭           |
|                                                                             | * 是否環評: 不須環評 ▼                                                                                                    |                              |
| (12).請依 <mark>起造人</mark><br>資料填寫                                            | 負責人資料       工廠登記證明文件負責人         *a.工廠登記證明文件       *b.職稱         負責人姓名       *b.職稱         *c.負責人電話       *d.身分證/護照字號         e.地址(戶籍地址)       囙(郵遞區號) |                              |
|                                                                             | *a.公司登記證明文件     *b.職 稱                                                                                                    |                              |
|                                                                             | *c.負責人電話 *d.身分證/護照字號                                                                                                    |                              |
|                                                                             | 藤銘人資料         環保聯絡人         環保聯絡人                                                                                                    |                              |
|                                                                             | a.姓名     D.職 稱     * C.電話       d.手機     * e.電子信箱     f.身分證/護照字號       g.代理人姓名     h.代理人職稱     i.代理人電話號碼                                              |                              |
|                                                                             | 驗證碼(4碼英文大小寫不區分) ₩ 7 9 X 刷新<br>確認 ※以下尚有步驟二資料須填寫,請勿關掉頁面,避免資料遺失,謝謝! (13)                                                                                 | .請依 <mark>填寫人</mark><br>資料填寫 |
|                                                                             |                                                                                                    | *                            |

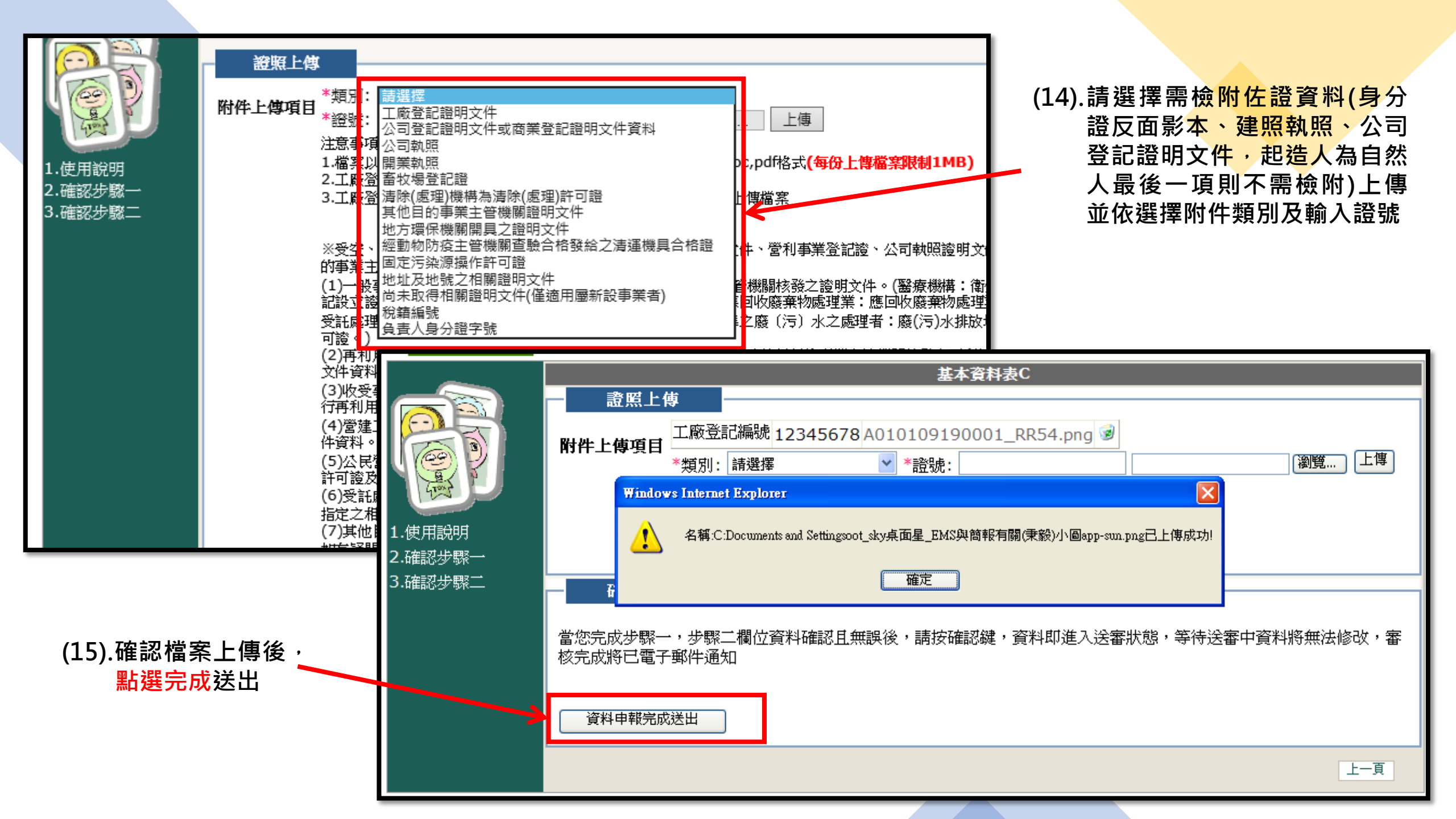

| _                  |        | 基本資料表C                                                                 |                               |
|--------------------|--------|------------------------------------------------------------------------|-------------------------------|
|                    |        |                                                                        |                               |
|                    |        | T廠登記編號 12345678 A010109190001_RR54.png 📝                               |                               |
|                    |        |                                                                        | (10). 収 待 歸 時 官 利<br>後時 五 南 蒋 |
|                    | Window | /s Internet Explorer                                                   | 編號反密碼,                        |
|                    |        | 你的脑哇签制婚我看「4010100100001」、实理资「P7IPI MVO」。下次努力哇苦出去取得正式签制婚我,該以此框就及剛士動力的实现 |                               |
| 1.使用說明<br>2.確認步問—— |        | 登入。此組帳號密碼會發送至申請時實際廠(場)所填寫之信箱。                                          | 資料取得正式                        |
| 2.確認步影二            |        | 確定                                                                     | 管制編號                          |
|                    |        |                                                                        |                               |
|                    |        | 當您完成步驟一,步驟二欄位資料確認且無誤後,請按確認鍵,資料即進入送審狀態,等待送審中資料將無法修改,審                   |                               |
|                    |        | 核完成將已電子郵件通知                                                            |                               |
|                    |        |                                                                        |                               |
|                    |        | 資料申報完成送出                                                               |                               |
|                    |        |                                                                        |                               |
|                    |        | 上一頁                                                                    |                               |
|                    |        |                                                                        |                               |

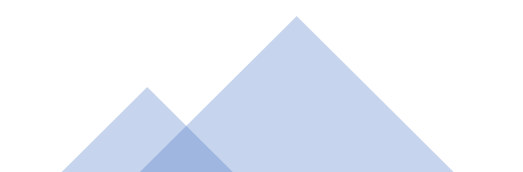

## 3.請業者致電至環保局(03-9907755#701 703)索取水系統權限表單,並將資料內容 填入後回傳環保局建立管制現況。

P000

|                     | A             |     | B                      | С             |
|---------------------|---------------|-----|------------------------|---------------|
|                     | 管制编号          |     |                        |               |
|                     | 事業或污水下水道名     | 稱   |                        |               |
| (03_0007755#701 、   | 事業或污水下水道所     | 在地  |                        |               |
| E留,並沒容約內容           | 事業或污水下水道郵     | 遞區號 |                        |               |
| 《半 》 业              | 所在地大門口位置      |     | le alle to see at seem |               |
| 官刑况兀。               | 然一時時一日月初      | 1   | 事業或污水下                 | 水道狀況          |
|                     | 官理単位名稱        |     |                        |               |
|                     | 管理單位地址        |     |                        |               |
|                     | 聯絡人電話         |     | <b>脳 悠 人</b> 習         |               |
| 99非屬工業區類            | 聯絡人姓名         |     | 비카 까디 / / 토            | 复州明烈工地工任电阳汉灶石 |
| P000 系統內空值          | 目前列管狀況        |     | 屬於水污法定                 | 義列管範圍         |
| 是                   | 目前列管類別        |     |                        |               |
| <u>ж</u>            | 目前列管狀態之起始     | ;日期 |                        |               |
| <u>له</u>           | 開始營運日期        |     |                        |               |
| <u>گ</u>            | 目前運作狀態        |     | □新設尚未運 ■營運中            | 3作            |
| 否                   |               | (   | 526營建工地                |               |
| 非屬廢(污)水處理技術試驗計畫書係   | <b>靖查對象</b> 。 |     |                        |               |
| 依水污染防治法             |               |     |                        |               |
|                     |               |     |                        |               |
| □專責單位               |               |     |                        |               |
| □ 甲級專貢              |               |     |                        |               |
| □ △ 級 守 頁 □ △ 級 旁 頁 |               |     |                        |               |
| 山元以守員               |               |     |                        |               |

鄉鎮別

所在工業區

是否為目的 事業主管機關

核准設立之事業 是否貯存有害物質

養豬頭數範圍

(廢)水處理設施 是否委託代操作

是否設置污

試驗計畫

目前應設置

專責人員種類

本機構所在地流域別

所在自來水水質水量保護區

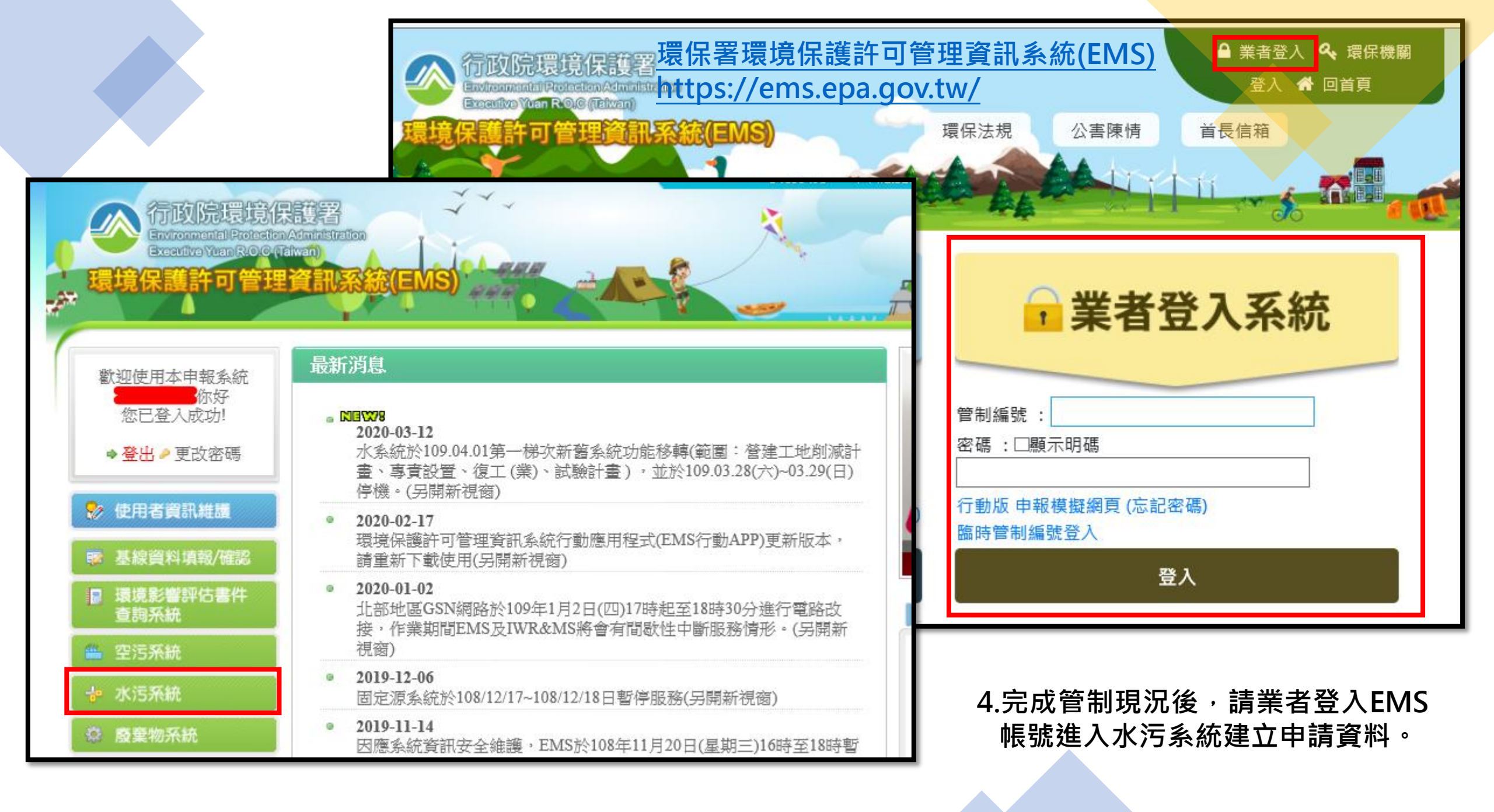

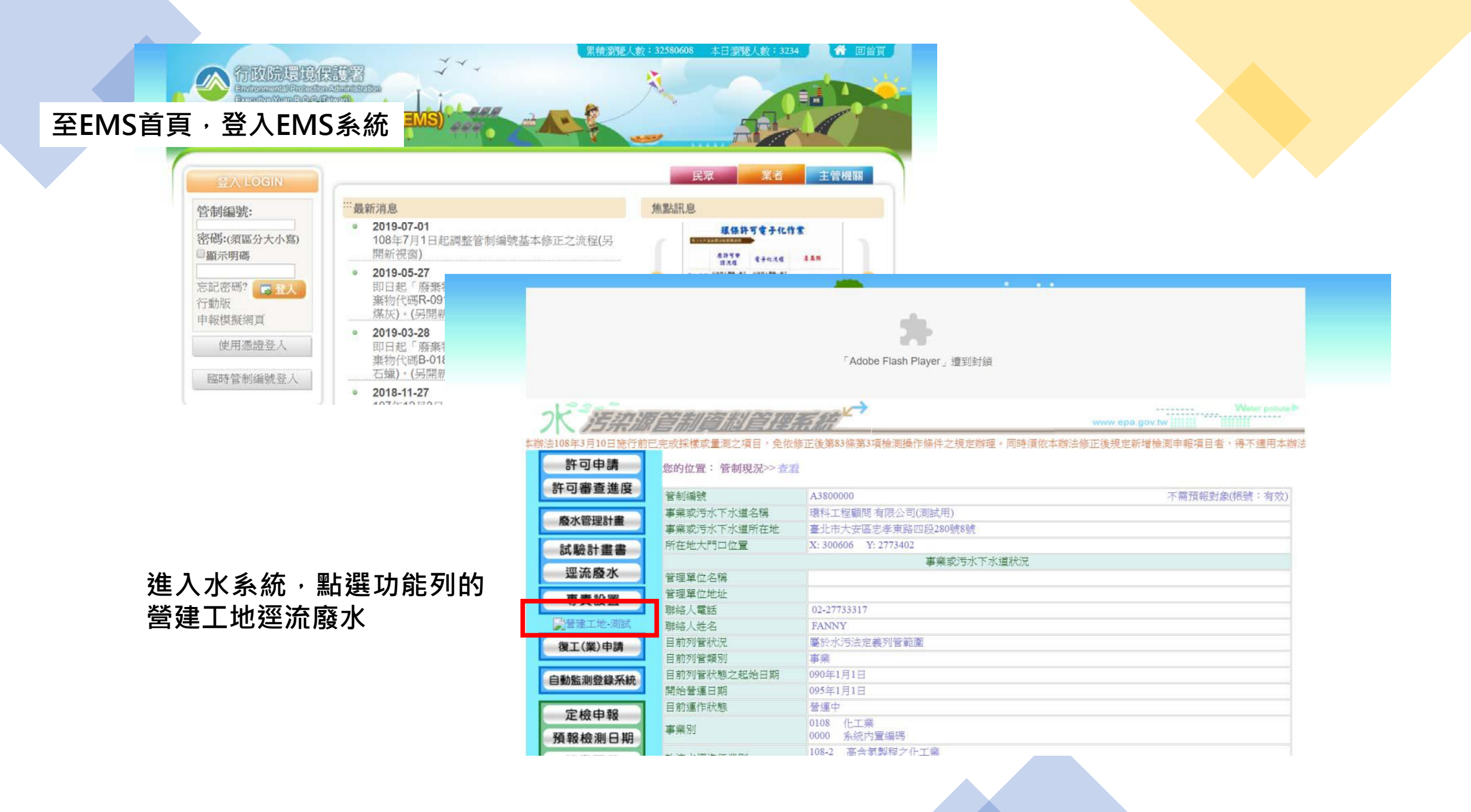

### 🔷 事業及污水下水道系統廢(污)水管理系統(測試版)

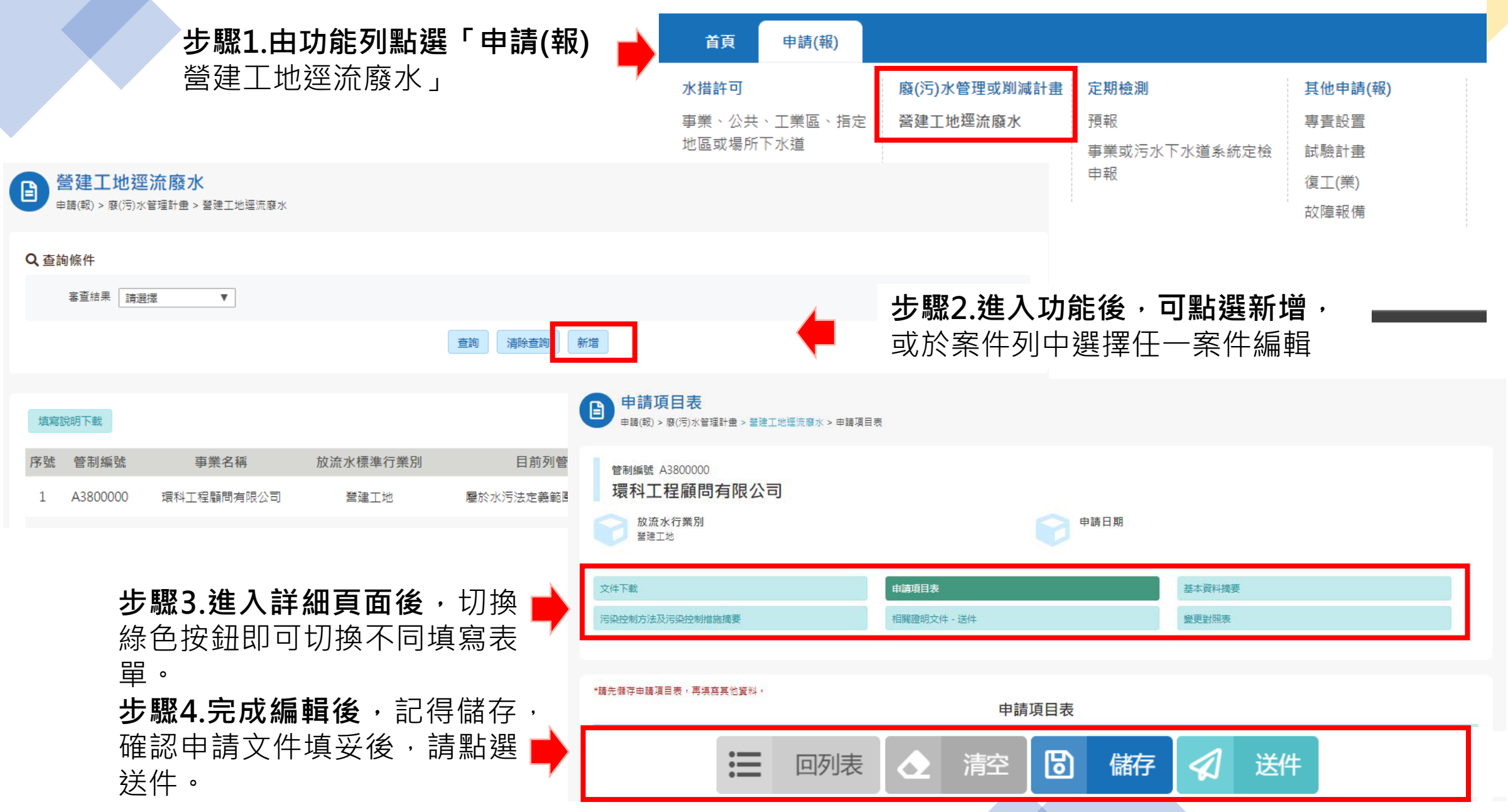

### 申請項目表(新申請) \*諸先儲存申請項目表,再填寫其他資料。 申請項目表 \*申請類別及目的 ◎申請 ◎變更 , 第 - 次 ※諸依申請或變更等不同類別勾選, 並填寫相關資料 新申請時,請勾選申請 聯絡人及方式 "炷石 \*聯络電話 範例: (02)23117722#00000 \*行動電話 範例: 0987654321 請填入本開發案及營建工地逕 \*傅真 流廢水削減計畫業務之聯絡人 寄送驗證信 \*電子郵件地址 寄送驗證信 寄送驗證信 代填表公司(機構)資料 代填表公司(機構)名稱 請填入本申請表代填表公司 公司聯絡電話 範例: (02)23117722#00000 之相關資料 台書人姓名 填表人姓名 寄送驗證信 填表人電子郵件地址 公司(機構)地址

| 申請項目表(               | [變更]                   |               |                        |                |
|----------------------|------------------------|---------------|------------------------|----------------|
|                      | *請先儲存申請項目表,再填寫其他資料。    |               | 申請項目表                  |                |
| 變更時,請選自<br>行變更,或是否 ➡ | ◆申請類別及目的               | ◎申請 ●變更,第 2   | 次 ※請依申請或變更等不同類別勾選,並均   | 真寫相關資料         |
| 經土官機關限期<br>改善變更      | 變更種類                   |               |                        |                |
|                      | ✔ 自行變更                 |               |                        |                |
|                      | ── 經主管機關限期改善變更         |               |                        |                |
|                      | 改善期限:                  |               |                        |                |
|                      | 通知改善文號:                |               |                        |                |
| 請勾選欲變更的 📫<br>項目      | 變更內容概述                 |               |                        |                |
|                      | ✔ 應事前變更之污染削減措施及其工程圖說   |               |                        |                |
|                      | 🗌 污染削減措施相關說明及維護頻率 ✔ 沉砂 | 池材質、容積及清除頻率、7 | 方式與最終去處 🔲 工程圖說:工程計畫書 · | ·開發範圍圖、沉沙池設計圖說 |
|                      | ✔ 應事後變更                |               |                        |                |
|                      | ✔ 基本資料及其附件 📃 目的事業主管機關核 | 發之證明文件影本      |                        |                |

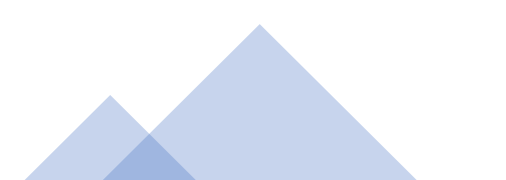

檢附文件(1/2)

### 削減計畫首頁用印上傳\*

※請下載印出填寫完畢之申請項目表,完成簽名及蓋章後上傳,應清晰可辨識,上傳檔案限pdf,大小不得超過6MB。

| 机端打争关足出00万律* |       |           |      |
|--------------|-------|-----------|------|
|              | ⊢ 値 * | - 主关星田(1) | 削減計事 |

※請下載印出填寫完畢之申請項目表,完成簽名及蓋章後上傳,應清晰可辨識,上傳檔案限pdf,大小不得超過6MB。

公司登記事項表及負責人身分證正反面影本\*

■ 政府機關首長為負責人時,得以機關關防或印信加蓋於開發單位負責人簽名欄處,免予檢附身分證影本。 ※應清晰可辨識,上傳檔案限pdf、rar、zip、7z,大小不得超過6MB。

負責人為複數自然人時,合約委任其中一人為管理人之委任書影本

※上傳檔案限pdf、rar、zip、7z,大小不得超過6MB。

負責人授權開發單位內部主管人員代理之授權證明文件

範例格式下载 ※上傳檔案限pdf、rar、zip、7z,大小不得超過6MB。

目的事業主管機關核發之證明文件影本\*

※上傳檔案限pdf、rar、zip、7z,大小不得超過6MB。

工程計畫書 (與逕流廢水污染削減有關之工程)\*

※與逕流廢水污染削減有關之工程。以階段性或區塊性開發者,應敘明個別編號之沉砂池於各階段期間或開發區塊所收集區域之面積。上 傳檔案限pdf、rar、zip、7z,大小不得超過10MB。

開發範圍圖 \*

※包含基地環境座落位置、平面配置、廢水流向標示、遮雨、擋雨及導雨設施與沉砂池配置圖。上傳檔案限jepg、jpg、pdf、rar、zip、 7z、png,大小不得超過10MB。

沉砂池設計圖說 \*

※包括沉砂池剖面圖並清楚標示其尺寸。上傳檔案限jepg、jpg、pdf、rar、zip、7z、png,大小不得超過10MB。

其他與逕流廢水削減措施相關之檢附文件 :

※上傳檔案限PDF檔,大小不得超過6MB

### 填寫完畢,首頁請**用印掃描** 以網路傳輸方式上傳電子檔

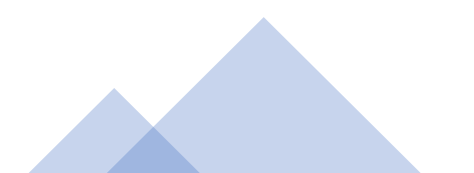

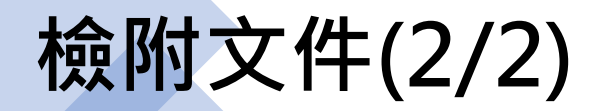

## 其他非屬目的事業主管機關同意或 興建的證明文件(如交通維護計畫、 水土保持計畫),無需檢附

公司登記事項表及負責人身分證正反面影本\*

■ 政府機關首長為負責人時,得以機關關防或印信加蓋於開發單位負責人簽名欄處,免予檢附身分證影本。 ※應清晰可辨識,上傳檔案限pdf、rar、zip、7z,大小不得超過6MB。

負責人為複數自然人時,合約委任其中一人為管理人之委任書影本

※上傳檔案限pdf、rar、zip、7z,大小不得超過6MB。

負責人授權開發單位內部主管人員代理之授權證明文件

#### 削減計畫首頁用印上傳\*

| ※請下載印出填寫完畢之申請項目表,完成簽名及蓋章後上傳,應清晰可辨識,上傳檔案限pdf,大小不得超過6MB。                                     | 範例格式下載 ※上傳檔案限pdf、rar、zip、7z,                  | ,大小不得超過6MB。                              |       |
|--------------------------------------------------------------------------------------------|-----------------------------------------------|------------------------------------------|-------|
| 公司登記事項表及負責人身分證正反面影本 *                                                                      |                                               | 甘餘文件上傳詳細說阳,請白行於                          |       |
| ■ 政府機關首長為負責人時,得以機關關防或印信加蓋於開發單位負責人簽名欄處,免予檢附身分證影本。<br>※應清晰可辨識,上傳檔案限pdf、rar、zip、7z,大小不得超過6MB。 | 自的事業主管機關核發之證明文件影本 *                           | ● 功能列表百下載「值室說旧」                          |       |
| 負責人為複數自然人時,合約委任其中一人為管理人之委任書影本                                                              | ※上連檔案晛pdf、rar、zip、7z,大小不得招過6M                 | 9 奶枪列役只一轮 供添加的 1                         |       |
| ※上傳檔案限pdf、rar、zip、7z,大小不得超過6MB。                                                            |                                               | Q 查詢條件                                   |       |
| 負責人授權開發單位內部主管人員代理之授權證明文件                                                                   | 工程計畫書 (與逕流廢水污染削減有關之工程)                        | 客查結果 請選擇 ▼                               |       |
| 範例格式下载 ※上傳檔案限pdf、rar、zip、7z、大小不得超過6MB。                                                     | ※舆逕流廢水污染削減有關之工程。以階段性或區境                       | 查詢 清除查詢 新增                               | • ±   |
| 目的事業主管機關核發之證明文件影本 *                                                                        | 傳檔案限pdf、rar、zip、7z,大小不得超過10MB。                |                                          |       |
| ※上傳檔案限pdf、rar、zip、7z,大小不得超過6MB。                                                            | 開發範圍圖 *                                       | 填寫說明下載                                   |       |
| 工程計畫書 (與逕流廢水污染削減有關之工程) *                                                                   |                                               |                                          |       |
| ※與逕流廢水污染削減有關之工程。以階段性或區塊性開發者,應敘明個別編號之沉砂池於各階段期間或開發區塊所收<br>傳備案限pdf、rar、zip、7z,大小不得超過10MB。     | ※包含基地環境座落位置、平面配置、廢水流向標示<br>7z、png,大小不得超過10MB。 |                                          | - ρ × |
| 開發範圍圖 *                                                                                    | 沉砂池設計圖說 *                                     |                                          |       |
| ※包含基地環境座落位置、平面配置、廢水流向標示、遮雨、擋兩及導兩設施與沉砂池配置圖。上傳檔案限jepg、jpg<br>7z、png,大小不得超過10MB。              | ※包括沉砂池剖面圖並淒禁標示其尺寸。上連檔案關                       | Biepa、ipa、pdf、rar、zip、7z、png,大小不得超過10MB。 |       |
| 沉砂池設計圖說 *                                                                                  |                                               |                                          |       |
| ※包括沉砂池剖面圖並清楚標示其尺寸。上傳檔案限Jepg、jpg、pdf、rar、zip、7z、png,大小不得超過10MB。                             | 其他與逕流廢水削減措施相關之檢附文件 :                          |                                          |       |
| 其他與逕流廢水別減措施相關之檢附文件 :                                                                       | ※上傳檔案限PDF檔,大小不得超過6MB                          |                                          |       |
| ※上傳檔案限PDF檔,大小不得超過6MB                                                                       |                                               |                                          |       |
|                                                                                            |                                               |                                          |       |

# 基本資料(1/3)

參考環境影響評估法所規定之「開 發行為應實施環境影響評估細目及 範圍認定標準」填寫(如OO道路之 開發)

## 有地址者請優先填寫地址,<mark>無地址</mark> 者則請填寫地號

利用以下任何一種方式取得大門座標

| 榆λ 地北完位,取得应槽                  |                        | 點選圖面・取得座標                                |
|-------------------------------|------------------------|------------------------------------------|
| 前八地址之位,故侍庄惊                   | 以其他設備定位取得座標輸           |                                          |
| 影化器                           | 入座標・查看位置               | 南投縣。                                     |
| 准3期8<br>慶費市 審異點<br>臺南市<br>高雄市 |                        | 澎湖縣<br>一嘉美市 嘉美縣 和 花<br>臺南市<br>高雄市<br>臺東縣 |
| TGOS © 2019 内政部               | ● ◎ 地址定位 ● 座標定位 ◎ 點選定位 | TGOS © 2019 內政部                          |
| ★ ●地址定位 ◎座標定位 ◎點還定位           | 主怨挥亦使将到关系】             | ➡ ● 地址定位 ● 座標定位 ● 點選定位                   |
| 1<br>***********              | <b>請選擇座憬類型亚鞩入</b>      |                                          |
|                               | 7 TWD97 X:             |                                          |
| 壤入表格                          | 9 ● WGS84 經度:,緯度:,     | 填入表格                                     |
|                               | 定位                     | T                                        |

|          | 基本資料摘要     |
|----------|------------|
| *開發名稱    |            |
| *開發行為代碼  | 請選擇        |
| *開發地址或地號 |            |
| *大門位置之座標 | 前往這寫座標     |
| TWD97    | X :<br>Y : |
| WGS84    | E :<br>N : |

請點選地圖

基本資料(2/3)

負責人係指政府興建工程編列 預算之政府機關或民間投資興 建公共工程之投資單位或其他 各類開發案件之工程起造人或 負責人

現場維護管理人員係指實際負 責該項現場維護管理工作之主 管或承辦人員

| *開發單位名稱     |                           |
|-------------|---------------------------|
| *負責人姓名      | 請輸入工程起造人或負責人, 若有多名請以「、」分隔 |
| *職稱         |                           |
| *身分證字號      |                           |
| ∗負責人地址      |                           |
| *聯絡電話       |                           |
| 負責人授權之代理人姓名 |                           |
| 職稱          |                           |
| 身分證字號       |                           |
| 聯絡電話        |                           |
| *現場維護管理人員姓名 |                           |
| *1161 科     |                           |
| *現場聯絡電話     |                           |

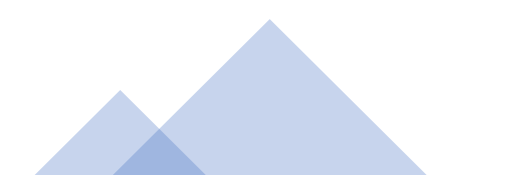

## 基本資料(3/3)

以建築執照或施工計畫書中所 載資料為準,開發範圍概述請 填寫如:自〇〇縣〇〇市〇〇 地號或〇〇鄉鎮鄰里至〇〇地 號或〇〇鄉鎮鄰里,約公里長 或公頃面積

請依開發行為逕流廢水所可能 排入之最終承受水體填寫

依目的事業主管機關(營建管 理機關)核准之建築執照或施 工計畫書等工程文件填寫

| 請選擇      |
|----------|
|          |
| 請選擇      |
|          |
| 含第 次工期展延 |
|          |
|          |
|          |
|          |
|          |
|          |

≣

回列表 🕢 清空 🐻 儲存

# 污染控制方法及措施-污染削減措施說明及維護頻率

#### 污染削減措施相關說明及維護頻率

 可勾選項目,若有選項以外 之其他設施,請就其他所採 取之設施具體敘明
 遮雨或擋雨設施若無須設置, 應填寫原因(如設置有困難, 且已經主管機關同意或工程 範圍內未開挖或未堆置等)。

3.應於開發範圍圖中標明設 施位置。

|                                                                                                    | *延阳鼓励     |           |
|----------------------------------------------------------------------------------------------------|-----------|-----------|
| 相關設施採取情形                                                                                                    | 維護頻率(次/月) | 維護頻率(次/年) |
| <ul> <li>開挖面使用水泥和瀝青鋪設</li> <li>以帆布遮蓋</li> <li>設置擋兩棚</li> <li>使用密閉容器或堆置於密閉場所</li> <li>其他:</li> <li>無須設置,原因</li> </ul> |           |           |
|                                                                                                    | *擋兩設施     |           |
| 相關設施採取情形                                                                                                    | 維護頻率(次/月) | 維護頻率(次/年) |
| <ul> <li>設置擋兩堤</li> <li>設置擋水牆</li> <li>堆置砂包</li> <li>墊高堆置場所</li> <li>其他:</li> <li>無須設置,原因:</li> </ul>                |           |           |

|                                                                                   | *導兩設施     |           |  |  |
|-----------------------------------------------------------------------------------|-----------|-----------|--|--|
| 相關設施採取情形                                                                          | 維護頻率(次/月) | 維護頻率(次/年) |  |  |
| <ul> <li>■ 暫時性涵管</li> <li>■ 吊溝、吊管等坡地排水設施</li> <li>■ 排水溝</li> <li>■ 其他:</li> </ul> |           |           |  |  |

### 管理辦法§9

1.應於開挖面或堆置場所舖設遮雨、擋雨及導雨設施。但遮雨、擋雨設施設置有困難,並經 主管機關同意者,不在此限。

2.應定期維護、清理淤砂,並記錄清理維護時間及方法保存三年,以備查閱。

# 污染控制方法及措施-沉砂池材質、容積及清除 頻率、方式與最終去處(1/2)

沉砂池材質、容積及清除頻率、方式與最終去處

- 1.收集區域面積填寫個別沉砂池逕流 **廢水收集區域**之開發面積(2以上沉 砂池共同收集同一區域而無法區分 者以平均面積填寫)。
- 2.尺寸不包含槽壁及隔板厚度(不規 則形槽體填寫最大之長、寬、有效 水深)。
- 3.有效水深及有效容量填寫設計值, 並說明計算方式及檢附設計圖說。 沉砂池之有效水深計算方式為可收 集廢(污)水最高水面至底部沉砂 區頂端之距離深度。

| 編號*                                  |                            |  |
|--------------------------------------|----------------------------|--|
| 材質*                                  | □ 銅筋混凝土(RC) □ 塑膠 □ 其他不透水材質 |  |
| 總收集區域面積(平方公尺)*                       | 0                          |  |
| 本營建工地收集區域面積(平方公尺)*                   |                            |  |
| 共用沉沙池之營建工地收集區域面積(平方公尺)*              |                            |  |
| 新增 * 此為多筆資料,若「新增」無法點選,語「儲存」後,再「新增」資料 |                            |  |
|                                      | 暫無資料                       |  |
| 長/直徑(公尺)*                            |                            |  |
| 寛(公尺)*                               |                            |  |
| 有效水深(公尺)*                            |                            |  |
| 有效容量(立方公尺)*                          |                            |  |
| 有效水深計算方式*                            |                            |  |
| 有效容量計算方式*                            |                            |  |
| 清除頻率(次/月)*                           |                            |  |
| 清除頻率(次/年)*                           |                            |  |
| 清除方式*                                |                            |  |
| 最終去處*                                |                            |  |

Ⅲ 回列表 🐻 儲存 管理辦法§9沉砂池應符合下列規定: 1.總設計容量應為工地或作業場所範圍總面積乘以0.025公尺以上。 2.非下雨期間最高液面距池頂高度應大於池深之1/2。 3.應採不透水材質。

# 污染控制方法及措施-沉砂池材質、容積及清除 頻率、方式與最終去處(2/2)

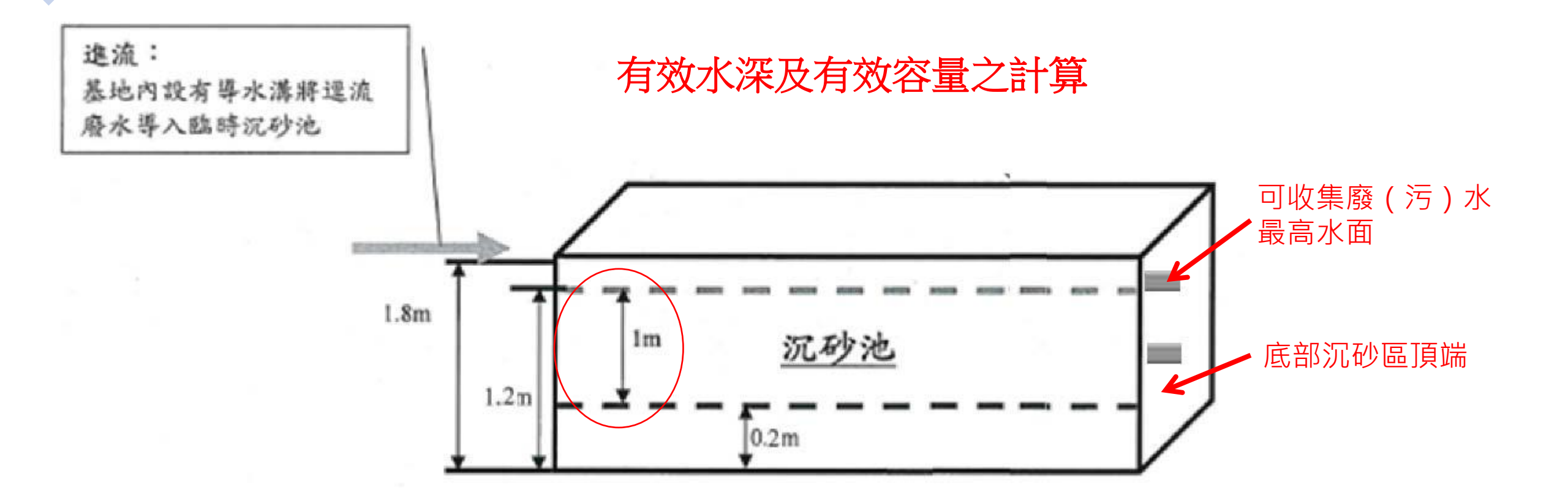

有效水深=1.2-0.2=1 有效容量=5(長)\*1(寬)\*1(有效水深)=5

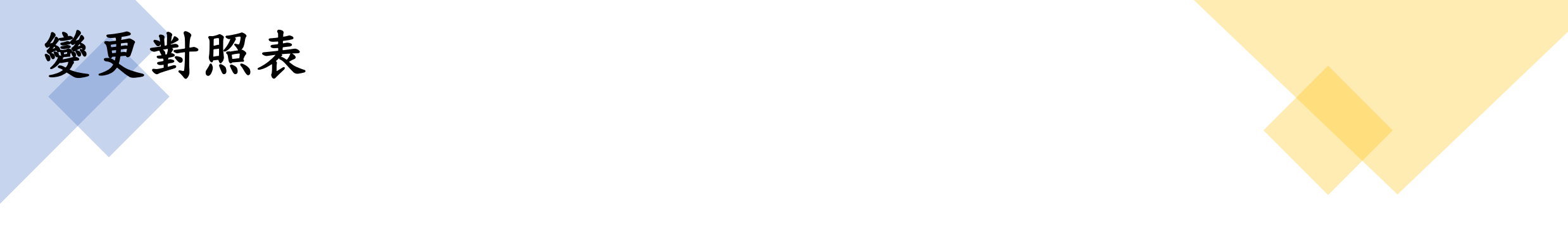

## 1.填寫變更內容對照表前,應先依預計變更之欄位,於申請項目表中,勾選變更項目。

2.系統會依照申請欄位填寫狀況,自動產出變更內容對照表。

3.申請者應完整填寫變更理由。

變更對照表

| 變更項目                         | 現行內容 | 本次變更內容 | 變更理由 |
|------------------------------|------|--------|------|
| 一、基本資料摘要                     |      |        |      |
| 二、污染控制方法及污染控制措施摘要            |      |        |      |
| (四)沉砂池材質、容積及清除頻率、方式與最<br>終去處 | 變更前  | 變更後    |      |
|                              |      |        |      |

## 案件種類及檢附文件組合表

## V:必須檢附X:不需檢附△:視情況檢附

|                       | 新申請案             | 變更案              | 備註                                   |
|-----------------------|------------------|------------------|--------------------------------------|
| 申請項目表                 | V                | V                |                                      |
| 基本資料                  | V                | V                |                                      |
| 污染削減措施說明及維護頻率         | V                | V                |                                      |
| 沉砂池材質、容積及清除頻率、方式與最終去處 | V                | V                | 有多個營建工程共用沉沙池時,應於表單<br>詳細填寫個別收集面積     |
| 變更對照表                 | Х                | V                |                                      |
| <u>附件</u>             |                  |                  |                                      |
| 首頁用印上傳                | V                | V                |                                      |
| 公司登記事項表及負責人身分證正反影本    | V                | $\bigtriangleup$ | 政府機關首長為負責人時不在此限。<br>變更案時,若無變動,則無須檢附。 |
| 委任管理人之委任書影本           | $\bigtriangleup$ | $\bigtriangleup$ | 負責人為複數自然人需檢附<br>變更案時,若無變動,則無須檢附。     |
| 授權代理證明文件              | $\bigtriangleup$ | $\bigtriangleup$ | 授權內部主管人員代理時須檢附。<br>變更案時,若無變動,則無須檢附。  |
| 目的事業主管機關核發之證明文件影本     | V                | $\bigtriangleup$ | 變更案時,若無變動,則無須檢附。                     |
| 工程計畫書                 | V                | $\bigtriangleup$ | 變更案時,若無變動,則無須檢附。                     |
| 開發範圍圖                 | V                | $\bigtriangleup$ | 變更案時,若無變動,則無須檢附。                     |
| 沉沙池設計圖說               | V                | $\bigtriangleup$ | 變更案時,若無變動,則無須檢附。                     |
| 其他與逕流廢水削減措施相關之文件      | $\bigtriangleup$ | $\bigtriangleup$ | 變更案時,若無變動,則無須檢附。                     |